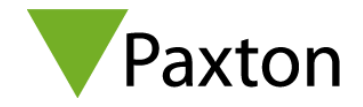

## 3 steps to install Entry v2.21

## Download hotfix here: <a href="http://www.paxton.info/6371">http://www.paxton.info/6371</a>

Open this link on a PC that is connected to the same network as your Entry system. Once installed you will find the application here: C:\Program Files\Paxton Access\Entry Hotfix.

1. To start, open the application and select the site that you wish to upgrade and click **OK** 

| P | Firmware update | × |
|---|-----------------|---|
|   | Select site     |   |
|   | Autotest - Mk 1 | 7 |
|   | Default         |   |
|   | Fexda           |   |
|   | Hill Valley     |   |
|   | Steve's site    |   |
|   |                 |   |
|   |                 |   |
|   | OK Exit         |   |

2. After selecting a site, the site settings window will be shown. Select **Details** to see the list of devices detected on your network that can be upgraded. **Note:** If a device is already running v2.21, it will not appear in this list.

| 🛜 Firmware update – 🗆                 |            |  |  |  | × |
|---------------------------------------|------------|--|--|--|---|
| File Help                             |            |  |  |  |   |
| Site Settings - Default               |            |  |  |  |   |
| Entry HotFix Version                  | 2.21.10429 |  |  |  |   |
| Number of panels detected             | 5          |  |  |  |   |
| Number of monitors detected           | 2          |  |  |  |   |
| 7 device(s) require a firmware update | Details    |  |  |  |   |
|                                       |            |  |  |  |   |
|                                       |            |  |  |  |   |
|                                       |            |  |  |  |   |
|                                       |            |  |  |  |   |
|                                       |            |  |  |  |   |
|                                       |            |  |  |  |   |
|                                       |            |  |  |  |   |
|                                       |            |  |  |  |   |

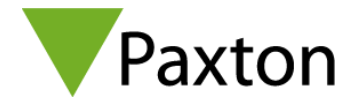

3. On the **Firmware update** screen, ensure the boxes are checked for all the devices you wish to upgrade and click **Start update**. You will remain on this screen and the progress/status of each device being upgraded will be displayed beside the device.

During the firmware update, each monitor will take up to 10 minutes to complete and will display the **critical update message** below. **Powering off a monitor during the update will cause it to no longer function.** 

| 🥵 Firmware up | odate                                                                                                    |                                                                                  |                                                | ×     |
|---------------|----------------------------------------------------------------------------------------------------|----------------------------------------------------------------------------------|------------------------------------------------|-------|
| <b>A</b>      | Warning the units marked w<br>After upgrading these units r<br>Please do not power these u                                                                      | vith a warning require a<br>may take 10 minutes to<br>units off during this time | critical update.<br>complete the install.<br>; |       |
|               | onitors<br>[6345553]<br>0015, APT. 15 [6664982]<br>0101, Mk 1 [4261584]<br>anels<br>[4533996]<br>[4558807]<br>[5019424]<br>[6422263]<br>Touch Panel PM Room [45 | 567097]                                                                          |                                                |       |
|               |                                                                                                    | Start update                                                                     | Stop update                                    | Close |
|               |                                                                                                    |                                                                                  |                                                |       |

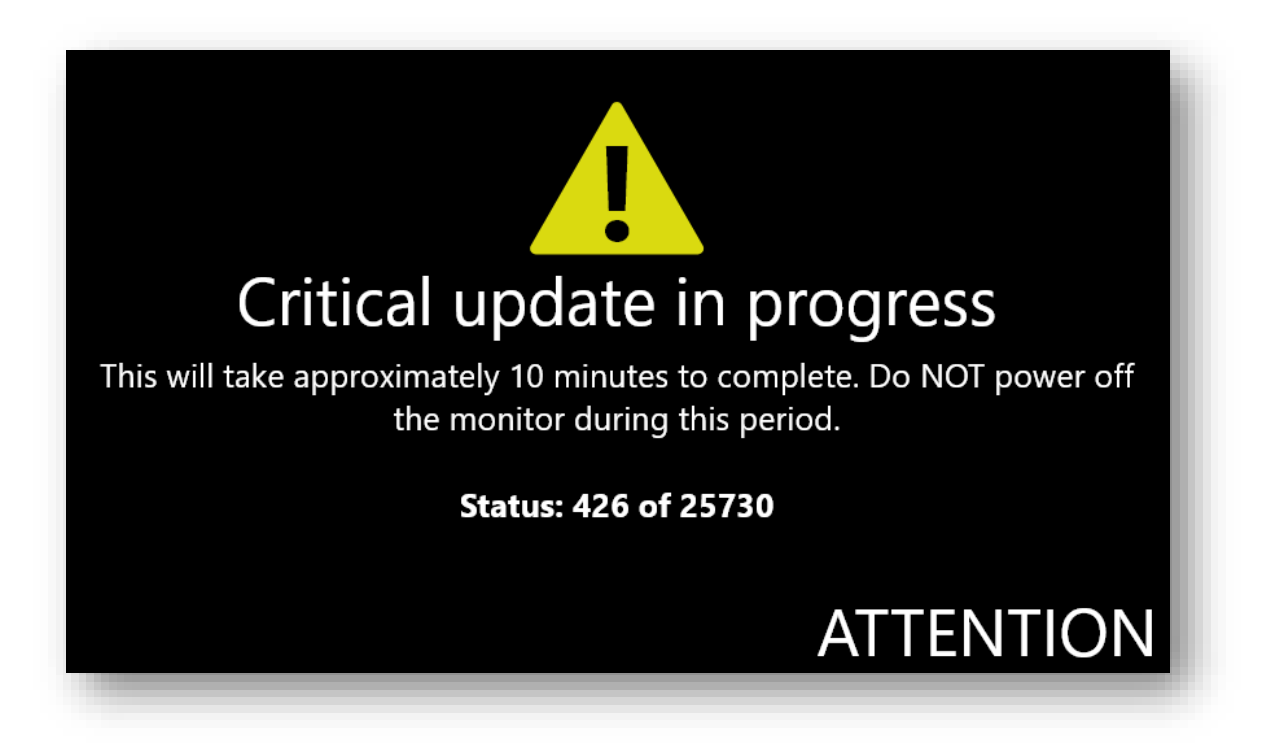

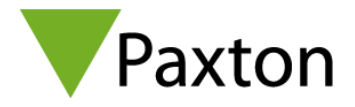

## Additional information

| P Firmware update                     |                                  |   | – ø ×                  |
|---------------------------------------|----------------------------------|---|------------------------|
| File Help                             |                                  |   |                        |
| Choose language                       | 🗮 Auto (English )                |   |                        |
| Save network selection                | English (English)                | 1 |                        |
| Login                                 | English (US English)             |   |                        |
| Exit                                  | Français (French.)               |   |                        |
|                                       | Deutsch (German)                 |   |                        |
| Number of panels detected             | Nederlands (Dutch.)              |   |                        |
|                                       | Español (Spanish)                |   |                        |
| Number of monitors detected           | Svenska (Swedish.)               |   |                        |
|                                       | Norsk bokmal (Norwegial, Bokmal) |   |                        |
| S device(s) require a ferrivare updat | takann (takan)                   |   |                        |
|                                       | Portugués (Portuguese )          |   |                        |
|                                       | Türkçe (Turkish.)                |   |                        |
|                                       | + Suomi (Finnish.)               |   |                        |
|                                       | Magyar (Hungarian)               |   |                        |
|                                       | H Latin American                 |   |                        |
|                                       |                                  |   |                        |
|                                       |                                  |   |                        |
|                                       |                                  |   |                        |
|                                       |                                  |   |                        |
|                                       |                                  |   |                        |
|                                       |                                  |   |                        |
|                                       |                                  |   |                        |
|                                       |                                  |   |                        |
|                                       |                                  |   |                        |
|                                       |                                  |   |                        |
|                                       |                                  |   |                        |
|                                       |                                  |   |                        |
|                                       |                                  |   |                        |
|                                       |                                  |   |                        |
|                                       |                                  |   |                        |
|                                       |                                  |   |                        |
|                                       |                                  |   |                        |
|                                       |                                  |   |                        |
|                                       |                                  |   |                        |
|                                       |                                  |   |                        |
|                                       |                                  |   |                        |
|                                       |                                  |   |                        |
|                                       |                                  |   |                        |
|                                       |                                  |   |                        |
|                                       |                                  |   |                        |
|                                       |                                  |   | 1106 -                 |
| P Type here to set                    | arch O D                         |   | → 💬 🛥 0 ( 30/09/2020 📲 |
|                                       |                                  |   |                        |

- Select the **File** option from the toolbar
  - o Use File / Language to select the language
  - $\circ$   $\;$  Use File / Network Selection to save the network interface you are using.
  - Use File / Login to reselect the site that you want to update (useful when there are multiple sites on a single network)
  - o Use File / Exit to quit the application